# MANUAL DO SISTEMA PAFS/FS-DA MÓDULO DO DISTRIBUIDOR

#### 1. Introdução

O sistema PAFS/FS-DA, desenvolvido em conformidade com o artigo 6º da Portaria CAT 183/2010, tem como objetivo o controle de disponibilização e utilização de Formulário de Segurança para impressão de Documento Auxiliar de Nota Fiscal Eletrônica (FS-DA). Para aquisição de FS-DA, o adquirente, seja contribuinte credenciado a emitir documento fiscal eletrônico ou estabelecimento gráfico distribuidor, deverá acessar o Sistema PAFS, opção FS-DA (Documento Auxiliar de Documento Fiscal Eletrônico) e solicitar autorização de PAFS, mediante a inclusão de solicitação de aquisição de FS-DA, informando ao fornecedor a quantidade de FS-DA pretendida.

O fabricante e o distribuidor de FS-DA, antes do fornecimento de FS-DA, por meio do Sistema "PAFS", deverão verificar a existência de solicitação de FS-DA com situação "Autorizada", feita por adquirente com registro na Secretaria da Fazenda, sem o que o FS-DA não poderá ser fornecido; verificar a identificação do adquirente e também informar a série e número inicial e final. A autorização do PAFS será considerada concluída quando o fornecedor informar, no Sistema "PAFS", a numeração dos FS-DA que serão entregues. Após o fornecimento de FS-DA, o fabricante e o distribuidor de FS-DA deverão, por meio do Sistema "PAFS", confirmar a entrega dos formulários ao adquirente.

O sistema é composto por quatro módulos: Módulo do Emissor de Documento Fiscal Eletrônico (DFE), Módulo do Fabricante do FS-DA, Módulo do Distribuidor do FS-DA e Módulo AFR. Este manual trata do Módulo do Distribuidor de FS-DA.

#### 2. Acesso ao Sistema

O emissor de Documento Fiscal Eletrônico (DFE) deve entrar no sistema PAFS/FS-DA usando o mesmo usuário e senha utilizado para acesso ao PFE - Posto Fiscal Eletrônico, conforme tela abaixo. O link de acesso, que também se encontra disponível na página <u>https://www.fazenda.sp.gov.br/nfe/pafs/fsda.asp</u> é <u>https://www.fazenda.sp.gov.br/FormularioSegurancaNfe</u>.

| Governo do Estado de São Paulo<br>Secretaria da Fazenda                 |                                                                                                    |
|-------------------------------------------------------------------------|----------------------------------------------------------------------------------------------------|
| Formulário Segurança NFE                                                |                                                                                                    |
| Identificação                                                           |                                                                                                    |
| Acesso para adquirentes, distribuidores e fabricantes de FS-DA: Informe | o mesmo usuário e senha de contribuinte utilizado para acessar os serviços do Posto Fiscal Eletrônico (PFE) |
|                                                                         | Usuário: Senha: Entrar                                                                                      |
|                                                                         |                                                                                                    |
|                                                                         |                                                                                                    |
|                                                                         |                                                                                                    |
|                                                                         |                                                                                                    |

| Governo do Estado de São Paulo<br>Secretaria da Fazenda                 |                                                                                                    |
|-------------------------------------------------------------------------|----------------------------------------------------------------------------------------------------|
| Formulário Segurança NFE                                                |                                                                                                    |
| Identificação                                                           |                                                                                                    |
| Acesso para adquirentes, distribuidores e fabricantes de FS-DA: Informe | o mesmo usuário e senha de contribuinte utilizado para acessar os serviços do Posto Fiscal Eletrônico (PFE) |
|                                                                         | Usuário: Senha: Entrar                                                                                      |
|                                                                         |                                                                                                    |
|                                                                         |                                                                                                    |
|                                                                         |                                                                                                    |
|                                                                         |                                                                                                    |

Dicas:

- > Utilizar apenas senha de CONTRIBUINTE;
- > Ao digitar o usuário e a senha, lembrar-se de que o sistema diferencia letras maiúsculas e minúsculas.

#### 3. Seleção do Estabelecimento

O sistema apresentará ao usuário a relação de estabelecimentos que constarem como ativo no CADESP. Para iniciar o sistema PAFS é necessário clicar no CNPJ do estabelecimento.

 Governo do Estado de São Paulo

 Secretaria da Fazenda

 Formulário Segurança NFE

 Interrar

 Escolha do Estabelecimento

 Selecione o CNPJ para acesar o sistema de gerenciamento de solicitações de FS-DA.

 CNPJ
 IE

 Razão Social

 Secondocido de São Paulo

 Secondocido de Stabelecimento

 Selecione o CNPJ para acesar o sistema de gerenciamento de solicitações de FS-DA.

Dica:

Caso não apareça na relação algum CNPJ que o usuário teria a competência de acessar, verifique se ele está habilitado e ativo no CADESP. Se não estiver, o CADESP precisará ser atualizado.

#### 4. Página Inicial

A página inicial do sistema irá mostrar os menus "Solicitação de FS-DA", "PAFS", "FS em minha posse", "Transferência FS" e "Encerrar" e uma mensagem informativa ao contribuinte.

| Governo do Estado de São Paulo<br>Secretaria da Fazenda                                                                                                    |                                                                                                    |
|----------------------------------------------------------------------------------------------------|----------------------------------------------------------------------------------------------------|
| Formulário Segurança NFE                                                                                                    | desenv                                                                                                    |
| Solicitação de FS-DA PAFS FS em minha posse Transferência FS Encerrar                                                                                                    |                                                                                                    |
| Página inicial                                                                                                    |                                                                                                    |
| Prezado Contribuinte                                                                                                    |                                                                                                    |
| Somente estabelecimento identificado como "Fabricante" ou "Distribuidor" poderá figurar como fornecedor em "PAFS - Pedido de Aqu<br>(Fabricante, Distribuidor ou Emissor) é sinalizada à direita, na última linha inferior. Assim, atenção ao estabelecimento que foi selecionado<br>o Fisco como gráfica fabricante de formulário contínuo, este estabelecimento não poderá revender FS-DA como Distribuidor. O mesmo vale | isição de Formulário de Segurança". A condição do estabelecimento do contribuinte perante o sistema<br>o pois, caso selecionado, por exemplo, um estabelecimento da empresa que não está credenciado perante<br>para um estabelecimento de empresa que fabrique FS-DA mas não seja credenciado como tal. |
| O estabelecimento Emissor de documentos fiscais eletrônicos deve informar no sistema a numeração de FS-DA que foram utilizados confor                                                                                                    | me preconiza o Art. 11 da Portaria CAT 183/10.                                                                                                    |
| Atenciosamente,                                                                                                    |                                                                                                    |
| SEFAZ/SP                                                                                                    |                                                                                                    |

#### 5. Menu "Solicitação de FS-DA"

Nesta área o usuário de FS-DA poderá solicitar a compra do FS-DA, verificar os pedidos de venda e a relação dos pedidos com as suas situações.

| Governo do Estado de São Paulo<br>Secretaria da Fazenda                                                                                                    |        |
|----------------------------------------------------------------------------------------------------|--------|
| ormulário Segurança NFE                                                                                                    | desenv |
| icitação de FS-DA PAFS FS em minha posse Transferência FS Encerrar                                                                                                    |        |
| Indusão                                                                                                    |        |
| da Relação F                                                                                                    |        |
| Fornecedor:                                                                                                    |        |
| Quantidade desejada:                                                                                                    |        |
| Data do Pedido: 17/12/2010                                                                                                    |        |
| Processa                                                                                                    |        |
| Ds estabelecimentos que são emissores de documentos fiscais eletrônicos deverão, antes de cada aquisição, informar a faixa de numeração de FS-DA que foi utilizada mensalmente, no menu "Utilização de FS-DA". |        |
|                                                                                                    |        |
|                                                                                                    |        |
|                                                                                                    |        |

Para solicitar a compra de FS-DA, o usuário deve clicar no menu "Solicitação de FS-DA", nas opções "Compra" e "Inclusão".

Para verificar a situação de cada pedido, o usuário deve clicar no menu "Solicitação de FS-DA", nas opções "Compra" e "Relação".

É possível verificar a lista de pedidos em cada situação: "Aguardando Aprovação", "Aprovada", "Aguardando Aceite", "Aguardando Ciência Recusa Aceite" e "Reprovada".

| Governo do Estado de São F<br>Secretaria da F | azenda                                          |                                                                                                    |
|-----------------------------------------------|-------------------------------------------------|----------------------------------------------------------------------------------------------------|
| Formulário Seg                                | gurança NFE                                     | desenv                                                                                                    |
| Solicitação de FS-DA P                        | AFS FS em minha posse Transferênc               | a FS Encerrar                                                                                                    |
| Compra 🔶 Inclusão                             | lário pelo distribuido                          | r de ES-DA                                                                                                    |
| Venda 🕨 🕨 Relação                             |                                                 |                                                                                                    |
| Fornecedor:                                   | Aguardando Aprovação                            |                                                                                                    |
| Quantidade desejada:                          | Aprovada                                        |                                                                                                    |
|                                               | Aguardando Aceite                               |                                                                                                    |
| Data do Pedido:                               | 1//14 Aguardando Ciência Recusa Aceite          |                                                                                                    |
| Processa                                      | Reprovada                                       |                                                                                                    |
| Os estabelecimentos que são                   | emissores de documentos fiscais eletrônicos dev | erão, antes de cada aquisição, informar a faixa de numeração de FS-DA que foi utilizada mensalmente, no menu "Utilização de FS-DA". |
|                                               |                                                 |                                                                                                    |
|                                               |                                                 |                                                                                                    |

Para incluir uma solicitação, o usuário deve clicar em "Compra", "Inclusão" e na tela mostrada abaixo, informar o Fornecedor dos formulários, a quantidade desejada, a data do pedido, e então clicar em "Processa".

| Governo do Estado de São<br>Secretaria da F | Faulo<br>Fazenda |                                                                                                    |        |
|---------------------------------------------|------------------|----------------------------------------------------------------------------------------------------|--------|
| Formulário Seg                              | gurança          | a NFE                                                                                                    | desenv |
| Solicitação de FS-DA F                      | PAFS F           | s em minha posse Transferência FS Encerrar                                                                                                    |        |
| Solicitação de f                            | formulár         | io pelo distribuidor de FS-DA                                                                                                    |        |
| Fornecedor:                                 |                  |                                                                                                    |        |
| Quantidade desejada:                        |                  |                                                                                                    |        |
| Data do Pedido:                             | 17/12/2010       |                                                                                                    |        |
| Processa                                    |                  |                                                                                                    |        |
| Os estabelecimentos que são                 | emissores de     | locumentos fiscais eletrônicos deverão, antes de cada aquisição, informar a faixa de numeração de FS-DA que foi utilizada mensalmente, no menu "Utilização de FS-DA". |        |

Clicando em "Compra", "Relação", "Aguardando Aprovação", aparecerá a lista de pedidos nesta situação. Nesta área é possível cancelar o pedido clicando em "Cancela Solicitação".

| Governo do Estado<br>Secretaria    | o de São Paulo<br>1 da Fazenda |                               |                |             |                     |                        |        |
|------------------------------------|--------------------------------|-------------------------------|----------------|-------------|---------------------|------------------------|--------|
| Formuláric<br>Solicitação de FS-DA | PAFS FS em minh                | a posse Transferência FS Ence | rrar           |             |                     |                        | desenv |
| Relação de<br>Nova Solicitação     | e Compras Aguarda              | ndo Aprovação                 |                |             |                     |                        |        |
| Solicitação                        | Fabricante                     | Quantidade                    | Data Aprovação | Data Pedido | Quantidade Aprovada | Cancela<br>Solicitação |        |
| 119                                | M                              | 333333                        |                | 25/10/2010  |                     | Cancela Solicitação    |        |
|                                    |                                |                               |                |             |                     |                        |        |

Clicando em "Compra", "Relação", "Aprovada", aparecerá a lista de pedidos nesta situação. Nesta área é possível também cancelar o pedido clicando em "Cancela Solicitação".

| Governo do Estado<br>Secretaria | de São Paulo<br>da Fazenda                                                         |                    |                     |             |                     |                        |        |
|---------------------------------|------------------------------------------------------------------------------------|--------------------|---------------------|-------------|---------------------|------------------------|--------|
| Formulário                      | Segurança NFE           PAFS         FS em minha posse           Comprose Aprovada | Transferência FS E | ncerrar             |             |                     |                        | desenv |
| Nova Solicitação                | Compras Aprovada                                                                   |                    |                     |             |                     |                        |        |
| Solicitação                     | Fabricante                                                                         | Quantidade         | Data Aprovação      | Data Pedido | Quantidade Aprovada | Cancela<br>Solicitação |        |
| 160                             | VEICULOS LTDA                                                                      | 5                  | 17/12/2010 11:15:18 | 17/12/2010  | 5                   | Cancela Solicitação    |        |
|                                 |                                                                                    |                    |                     |             |                     |                        |        |

Clicando em "Compra", "Relação", "Aguardando Aceite", aparecerá a lista de pedidos nesta situação. Nesta área é possível aceitar ou recusar um pedido de venda

| Governo do Estad<br>Secretaria                         | a da Fazenda       |                             |                                       |                                  |                                  |                         |
|--------------------------------------------------------|--------------------|-----------------------------|---------------------------------------|----------------------------------|----------------------------------|-------------------------|
| Formulári                                              | o Segurança NFE    |                             |                                       |                                  |                                  | desenv                  |
| Solicitação de FS-DA<br>Relação do<br>Nova Solicitação | e Compras Aguardar | posse Transferência FS Ence | rrar                                  |                                  |                                  |                         |
| Solicitação<br>129                                     | Fabricante<br>A    | Quantidade<br>50            | Data Aprovação<br>29/10/2010 08:43:58 | <b>Data Pedido</b><br>29/10/2010 | <b>Quantidade Aprovada</b><br>50 | Aceita<br>Aceita/Recusa |
|                                                        |                    |                             |                                       |                                  |                                  |                         |

Clicando em "Aceita/Recusa", a seguinte tela irá aparecer para o usuário verificar os dados do pedido e escolher uma das opções: aceita ou recusa. **SEM O ACEITE NÃO SERÁ POSSÍVEL REVENDER OS FS-DA.** 

| Governo do Estado de São<br>Secretaria da I | Paulo<br>Fazenda                                 |        |
|---------------------------------------------|--------------------------------------------------|--------|
| Formulário Se                               | gurança NFE                                      | desenv |
| Solicitação de FS-DA                        | PAFS FS em minha posse Transferência FS Encerrar |        |
| Aceite do receb                             | imento de formulários                            |        |
| Solicitação:                                | 129                                              |        |
| Quantidade Solicitada:                      | 50                                               |        |
| Data do Pedido:                             | 29/10/2010                                       |        |
| Quantidade Aprovada:                        | 50                                               |        |
| De:                                         | Fabricante                                       |        |
| Para:                                       | Distribuidor                                     |        |
|                                             |                                                  |        |
| Copi Distribuidor:                          |                                                  |        |
| Razão Social:                               |                                                  |        |
| IE:                                         |                                                  |        |
| Chae:                                       |                                                  |        |
| Cep:                                        |                                                  |        |
| Drt:                                        |                                                  |        |
| Fabricante:                                 |                                                  |        |
| Cnpj Fabricante:                            |                                                  |        |
| Razão Social:                               |                                                  |        |
| IE:                                         |                                                  |        |
| Cnae:                                       |                                                  |        |
| Cep:                                        |                                                  |        |
| Drt:                                        |                                                  |        |
| Série Inicial Final                         |                                                  |        |
| AF 600000 600049                            |                                                  |        |
| Aceita <u>Recusa</u>                        |                                                  |        |

Clicando em "Compra", "Relação", "Aguardando Ciência Recusa Aceite", aparecerá a lista de pedidos que foram recusados e estão aguardando ciência do fabricante.

| Governo do Estado de São Paulo<br>Secretaria da Fazenda |                                                                             |                                          |                     | 6           |                     |        |
|---------------------------------------------------------|-----------------------------------------------------------------------------|------------------------------------------|---------------------|-------------|---------------------|--------|
| Formulário S<br>Solicitação de FS-DA<br>Relação de C    | Segurança NFE<br>PAFS F5 em minha posse Transfe<br>Compras Aguardando Ciêne | erência FS Encerrar<br>Cia Recusa Aceite |                     |             |                     | desenv |
| Nova Solicitação                                        |                                                                             |                                          |                     |             |                     |        |
| Solicitação                                             | Fabricante                                                                  | Quantidade                               | Data Aprovação      | Data Pedido | Quantidade Aprovada |        |
| 160                                                     | VEICULOS LTDA                                                               | 5                                        | 17/12/2010 11:15:18 | 17/12/2010  | 5                   |        |
|                                                         |                                                                             |                                          |                     |             |                     |        |

Clicando em "Compra", "Relação", "Reprovada", aparecerá a lista de pedidos reprovados.

| Governo do Estado<br>Secretaria                                      | o de São Paulo<br>1 da Fazenda                                |                         |                    |             |                     |                        |      |
|----------------------------------------------------------------------|---------------------------------------------------------------|-------------------------|--------------------|-------------|---------------------|------------------------|------|
| Formuláric<br>Solicitação de FS-DA<br>Relação de<br>Nova Solicitação | Segurança NFE<br>PAFS FS em minha posse<br>Compras Reprovadas | Transferência FS Enceri | rar                |             |                     | des                    | senv |
| Solicitação                                                          | Fabricante                                                    | Quantidade              | Data Reprovação    | Data Pedido | Quantidade Aprovada | Cancela<br>Solicitação |      |
| 31                                                                   | VEICULOS LTDA                                                 | 1000                    | 16/9/2010 18:25:34 | 01/07/2010  |                     |                        |      |

Para verificar a relação de vendas abertas, o usuário deve clicar no menu "Solicitação de FS-DA", opção Venda. É possível verificar a lista de vendas por situação: "Aguardando Aprovação", "Aprovada" e "Reprovada".

| Governo do Estado de São Paulo<br>Secretaria da Fazenda       |                                             |            |                     |             |                     |                       |        |
|---------------------------------------------------------------|---------------------------------------------|------------|---------------------|-------------|---------------------|-----------------------|--------|
| Formulário Segurança<br>Solicitação de FS-DA PAFS F<br>Compra | a NFE<br>15 em minha posse Transferência FS | Encerrar   |                     |             |                     |                       | desenv |
| Aguardando Aprovação                                          |                                             | Quantidada | Data Aprovação      | Data Dadida | Quantidade Annouada | Quantidado Formocida  | Atondo |
| Aprovada                                                      |                                             | Quantidade |                     |             |                     | Quantitudue Forneciua | Atenue |
| 134 Reprovada                                                 | O COMERCIO DE VEICULOS LIDA                 | 50         | 1//12/2010 10:11:06 | 08/11/2010  | 50                  |                       | Atende |
|                                                               |                                             |            |                     |             |                     |                       |        |

Na relação de vendas aprovadas, é possível atender ao pedido de um cliente clicando em "Atende".

| Governo do Est<br>Secretar      | <sup>ado de São Paulo</sup><br>ia da Fazend | la                                           |            |                     |             |                     |                      |        |
|---------------------------------|---------------------------------------------|----------------------------------------------|------------|---------------------|-------------|---------------------|----------------------|--------|
| Formulár<br>Solicitação de FS-D | io Seguran                                  | Ça NFE<br>FS em minha posse Transferência FS | Encerrar   |                     |             |                     |                      | desenv |
| Relação (                       | de Vendas Aj                                | provadas                                     |            |                     |             |                     |                      |        |
| Solicitação                     | Comprador                                   |                                              | Quantidade | Data Aprovação      | Data Pedido | Quantidade Aprovada | Quantidade Fornecida | Atende |
| 134                             |                                             | VEICULOS LTDA                                | 50         | 17/12/2010 10:11:06 | 08/11/2010  | 50                  |                      | Atende |
|                                 |                                             |                                              |            |                     |             |                     |                      |        |

A tela a seguir irá aparecer.

| Governo do Estado | de São Paulo |
|-------------------|--------------|
| Secretaria        | da Fazenda   |

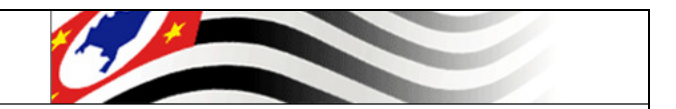

#### Formulário Segurança NFE

| Solicitação de FS-DA PAFS       | FS em minha posse Transferência FS | Encerrar |
|---------------------------------|------------------------------------|----------|
| Vendas                          |                                    |          |
| Solicitação:                    | 134                                |          |
| Emissor:                        |                                    |          |
| Data do Pedido:                 |                                    |          |
| Quantidade Solicitada:          | 50                                 |          |
| Quantidade Aprovada:            | 50                                 |          |
| Quantidade a ser fornecida:     | 50                                 |          |
| Formulários a serem fornecidos: |                                    |          |
| Série:                          | 💌                                  |          |
| Numeração Inicial:              |                                    |          |
| Numeração Final:                |                                    |          |
| Inclui                          |                                    |          |
| and makes another a             |                                    |          |
| Quantidade total:0              |                                    |          |

Para dar prosseguimento a venda, é necessário preencher a quantidade a ser fornecida, série e numeração inicial e final e então clicar em "Inclui".

desenv

Caso se queira adicionar uma faixa de numeração, basta repetir os passos anteriores (desde atender o pedido de venda) e selecionar uma nova numeração.

| Governo do Estado de São Paulo<br>Secretaria da Fazo                                                                  | enda                                        |        |
|----------------------------------------------------------------------------------------------------|---------------------------------------------|--------|
| Formulário Segui                                                                                                    | ança NFE                                    | desenv |
| Solicitação de FS-DA PAFS                                                                                             | FS em minha posse Transferência FS Encerrar |        |
| Vendas                                                                                                    |                                             |        |
| Solicitação:                                                                                                    | 134                                         |        |
| Emissor:                                                                                                    |                                             |        |
| Data do Pedido:                                                                                                    |                                             |        |
| Quantidade Solicitada:                                                                                                | 50                                          |        |
| Quantidade Aprovada:                                                                                                  | 50                                          |        |
| Quantidade a ser fornecida:                                                                                           | 1                                           |        |
| Finaliza       Quantidade total: 1       Série     Inicial     Final     Exclui       BC     4000     4000     Exclui |                                             |        |

Para finalizar o atendimento é necessário clicar em "Finaliza" e então a próxima tela aparecerá.

Previamente ao fornecimento dos formulários, o distribuidor deve informar ao sistema a série e número da Nota Fiscal de remessa.

| Governo do Estado de São Paulo<br>Secretaria da Faze      | enda                                             |                          |                        |       |
|-----------------------------------------------------------|--------------------------------------------------|--------------------------|------------------------|-------|
| Formulário Segur                                          | ança NFE                                         |                          |                        | desen |
| Solicitação de FS-DA PAFS                                 | FS em minha posse Transferência FS               | Encerrar                 |                        |       |
| Vendas                                                    |                                                  |                          |                        |       |
| Solicitação:                                              | 134                                              |                          |                        |       |
| Emissor:                                                  |                                                  |                          |                        |       |
| Data do Pedido:                                           |                                                  |                          |                        |       |
| Quantidade Solicitada:                                    | 50                                               |                          |                        |       |
| Quantidade Aprovada:                                      | 50                                               |                          |                        |       |
| Quantidade a ser fornecida:                               | 1                                                |                          |                        |       |
| Nota fiscal da remessa (indique a S                       | érie e Número de NF Mod.1/1A ou apenas a chave d | e NF-e no campo Número): | _                      |       |
| Série: Número:                                            |                                                  | Data Emissão:            | Entrega <u>Cancela</u> |       |
| Quantidade total:1<br>Série Inicial Final<br>BC 4000 4000 |                                                  |                          |                        |       |

6. Menu "PAFS"

Nesta área é possível verificar as informações de todos os pedidos de FS-DA que foram autorizados pela Secretaria da Fazenda e aceitos pelo Fornecedor e também disponibilizados pelo distribuidor ao emissor.

| Governo do<br>Secret        | <sup>Estado de São Paulo</sup><br>aria da Fazend | а                                            |          |            |                | 6         |             |                     |        |
|-----------------------------|--------------------------------------------------|----------------------------------------------|----------|------------|----------------|-----------|-------------|---------------------|--------|
| Formula<br>Solicitação de F | Ario Seguran<br>B-DA PAFS<br>Aquisição           | ça NFE<br>FS em minha posse Transferência FS | Encerrar |            |                |           |             |                     | desenv |
| AULOITZ                     | aço<br>Fornecimento                              | a Distribuidor - Relação                     | )        |            |                |           |             |                     |        |
| Solicitação                 | Cnpj Adquirente                                  | Adquirente                                   |          | Quantidade | Data Aprovação | Situação  | Data Pedido | Quantidade Aprovada | PAFS   |
| 28                          |                                                  |                                              |          | 100        | 01/07/10       | Encerrada | 01/07/2010  | 100                 | 28     |
| 29                          |                                                  |                                              |          | 100        | 01/07/10       | Encerrada | 01/07/2010  | 100                 | 29     |
| 66                          |                                                  |                                              |          | 1000       | 14/12/10       | Encerrada | 24/09/2010  | 5                   | 66     |
|                             |                                                  |                                              |          |            |                |           |             |                     |        |

Clicando no número do pedido na coluna "PAFS" é possível visualizar o relatório final com todos os dados do pedido de aquisição de formulário de segurança, conforme tela a seguir.

| Formulário S                                          | ormulário Segurança NFE desenv                         |  |  |  |  |  |  |  |
|-------------------------------------------------------|--------------------------------------------------------|--|--|--|--|--|--|--|
| Pedido de Aquisição de Formulário de Segurança - PAFS |                                                        |  |  |  |  |  |  |  |
|                                                       | Imprimir                                               |  |  |  |  |  |  |  |
|                                                       | PAFS:00000116                                          |  |  |  |  |  |  |  |
|                                                       | Situação: Encerrada                                    |  |  |  |  |  |  |  |
|                                                       | Solicitação                                            |  |  |  |  |  |  |  |
| Formulário Solicitado:                                | FS-DA                                                  |  |  |  |  |  |  |  |
| Quantidade Fornecida:                                 | 555                                                    |  |  |  |  |  |  |  |
| Data do Pedido:                                       | 25/10/2010                                             |  |  |  |  |  |  |  |
| Data Aprovação:                                       | 01/11/2010 03:35                                       |  |  |  |  |  |  |  |
| DRT Aprovação:                                        | DEL REG TRIB CAPITAL-DRTC-III                          |  |  |  |  |  |  |  |
|                                                       | Série     Inicial     Final       AJ     1501     2055 |  |  |  |  |  |  |  |
| Cnpj Adquirente:                                      |                                                        |  |  |  |  |  |  |  |
| Razão Social:                                         |                                                        |  |  |  |  |  |  |  |
| IE:                                                   |                                                        |  |  |  |  |  |  |  |
| Cnae:                                                 |                                                        |  |  |  |  |  |  |  |
| Cep:                                                  |                                                        |  |  |  |  |  |  |  |
|                                                       | Fornecedor                                             |  |  |  |  |  |  |  |
| Cnpj Fornecedor:                                      |                                                        |  |  |  |  |  |  |  |
| Razão Social:                                         |                                                        |  |  |  |  |  |  |  |
| IE:                                                   |                                                        |  |  |  |  |  |  |  |
| Cnae:                                                 |                                                        |  |  |  |  |  |  |  |
| Cep:                                                  |                                                        |  |  |  |  |  |  |  |
| Note Corel Democracy                                  | Remessa                                                |  |  |  |  |  |  |  |
| Nota Fiscal Kemessa:                                  | 2340                                                   |  |  |  |  |  |  |  |
| Selle:                                                |                                                        |  |  |  |  |  |  |  |
| Data Remessa:                                         | 09/11/2010                                             |  |  |  |  |  |  |  |

## 7. Menu "FS em minha posse"

Nesta área estará a informação dos formulários (Série, número inicial e final) que ainda não foram utilizados pelo emissor de documentos fiscais eletrônicos.

| Governo do Estado de Sã<br>Secretaria da | Fazenda                              |             |              |
|------------------------------------------|--------------------------------------|-------------|--------------|
| Formulário Se                            | egurança NFE                         |             | desenv       |
| Solicitação de FS-DA                     | PAFS FS em minha posse Transferência | FS Encerrar |              |
| Formulários er                           | m minha posse                        |             |              |
| Série                                    | Numero Inicial                       |             | Numero Final |
| AJ                                       | 70002                                |             | 70004        |
| AM                                       | 1                                    |             | 2            |
| BC                                       | 4000                                 |             | 4001         |
|                                          |                                      |             |              |

#### 8. Menu "Transferência FS"

O contribuinte DISTRIBUIDOR e emissor de documento fiscal eletrônico poderá utilizar FS-DA em todos os seus estabelecimentos localizados neste Estado, desde que, previamente, indique a transferência dos formulários no sistema. **ESSES FORMULÁRIOS SÓ PODERÃO SER UTILIZADOS, NÃO REVENDIDOS PELA OUTRA FILIAL.** 

Na hipótese de fusão ou incorporação de empresas, os formulários FS-DA adquiridos poderão ser utilizados pelo contribuinte sucessor. Neste caso, também deve-se indicar previamente a transferência dos formulários no sistema.

O contribuinte deve informar o destino, a série e numeração dos formulários a serem transferidos e clicar em "Processa", conforme tela abaixo:

| Governo do Estado d<br>Secretaria | da Fazend  | la                                 |          |        |
|-----------------------------------|------------|------------------------------------|----------|--------|
| Formulário                        | Seguran    | ça NFE                             |          | desenv |
| Solicitação de FS-DA              | PAFS       | FS em minha posse Transferência FS | Encerrar |        |
| Transferênc                       | ia de Forn | nulário                            |          |        |
| Origem:                           | 61463519   | 000109 -GRAFICA PLATINA LTDA EPP   |          |        |
| Destino:                          |            |                                    | -        |        |
| Série:                            | 💌          |                                    |          |        |
| Número:                           |            |                                    |          |        |
| Processa                          |            |                                    |          |        |

### 9. Encerramento

Para finalizar o sistema, basta clicar em "Encerrar".